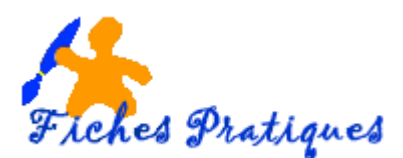

## Exercice – un effet de photo déchirée

Vous pouvez utiliser PowerPoint pour créer des cartes multimédias et les envoyer à vos amis ou parents. Pour cet exercice, je vous propose une astuce très simple à utiliser.

- Ouvrez une nouvelle présentation dans Powerpoint 2010
- Modifiez la disposition de la diapositive qui s'affiche en cliquant sur Disposition et en choisissant une diapositive vide
- Donnez un nom à votre présentation : photo déchirée
- A partir de l'onglet Insertion, insérez une image et encadrez-la
- Copiez et collez cette photo sur la même diapositive
- Faites-la pivoter légèrement de façon à qu'elle soit légèrement en biais
- A partir de l'onglet Insertion, cliquez sur Formes et choisissez une forme Etoiles à plusieurs branches dans la partie Etoiles et bannières
- Positionnez la forme sur la diapositive
- Avec le bouton droit, cliquez sur Format de la forme

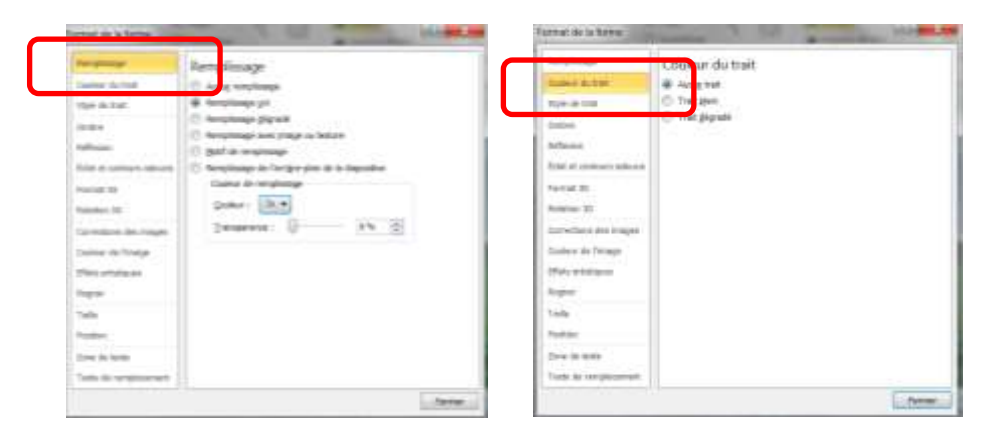

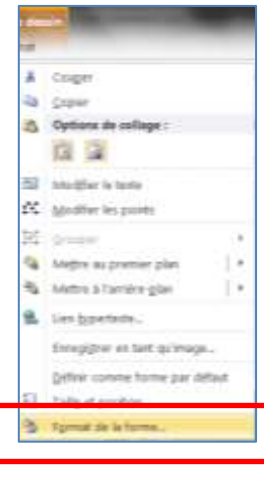

- Dans la partie remplissage, cochez remplissage uni
- Dans la partie couleur de trait, cochez la case Aucun trait
- Cliquez sur Fermer

<u>Remarque</u> : si l'arrière-plan de la diapositive est de couleur, vous devez donner la même couleur à la forme.

• Repositionnez la photo et la forme si besoin

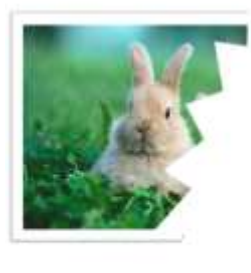

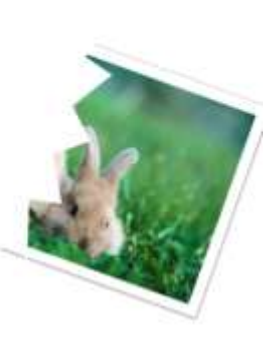